## MANUAL DE INGRESO AL SIGA WEB PARA CAMBIO DE CONTRASEÑA

Estimado estudiante...!!!:

Para cambiar su CONTRASEÑA debe entrar al "SIGA WEB" (Sistema Integrado de Gestión Académica) y llevar a cabo el siguiente procedimiento. Es muy sencillo ya lo comprobarás.

**A. Paso 1:** Ingresa a la página Web de nuestra universidad, para lo cual debes escribir en tu navegador Web (en este caso utilizaremos Internet Explorer), en la barra de direcciones <u>www.uladech.edu.pe</u>

| ección 🍘 http://www.uladech.edu.pe/                                |                                                                                                    |
|--------------------------------------------------------------------|----------------------------------------------------------------------------------------------------|
| Diniversidad Catélica Los Ánge a Web Imágenes Vídeos Noticias Libr | os Trad                                                                                                    |
| Archivo Edición ver Favoritos Herramientas Ayuda                   |                                                                                                    |
| 🚱 Atrás 😰 🔄 🖉 🖉 Pisqueds 🤺 Ferroritos 🚱 🚖 🐨 -                      | J 🗱 🚳                                                                                                    |
| Dirección ) http://www.uladech.edu.pe/                             |                                                                                                    |
| La Web Imagenes Videos Hencias Libros Traductor Gmail Más •        |                                                                                                    |
|                                                                    | Buscueda manzada   Buscar con Google Voy a tener suerte   Buscar en: ③ la Web ③ páginas en español ③ páginas de Perú      |
|                                                                    | Google.com.pe ofrecido en: <u>Quechua</u>                                                                                 |
| Program                                                            | nas de publicidad - Soluciones Empresariales - Todo acerca de Google - Google.com in English<br>©2010 - <u>Privacidad</u> |

**B. Paso 2:** Ya estas en la pagina Web, ahora ubica la opción "Siga" y hacer "clic" para poder ingresar.

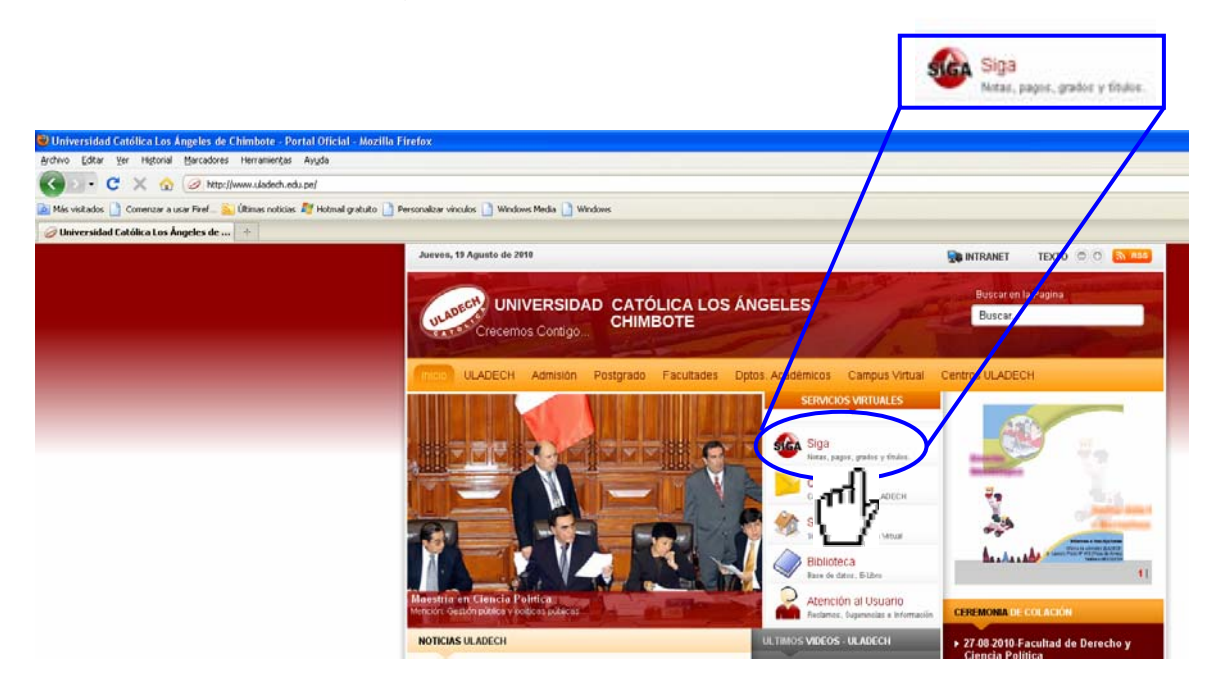

**C. Paso 3:** Esta es la ventana de presentación del "SIGA WEB" con la ayuda del "mouse" desplaza el cursor hasta la opción Sistema de control académico, consulta de pagos, Grados y Títulos. Hacer "clic"para ingresar al sistema.

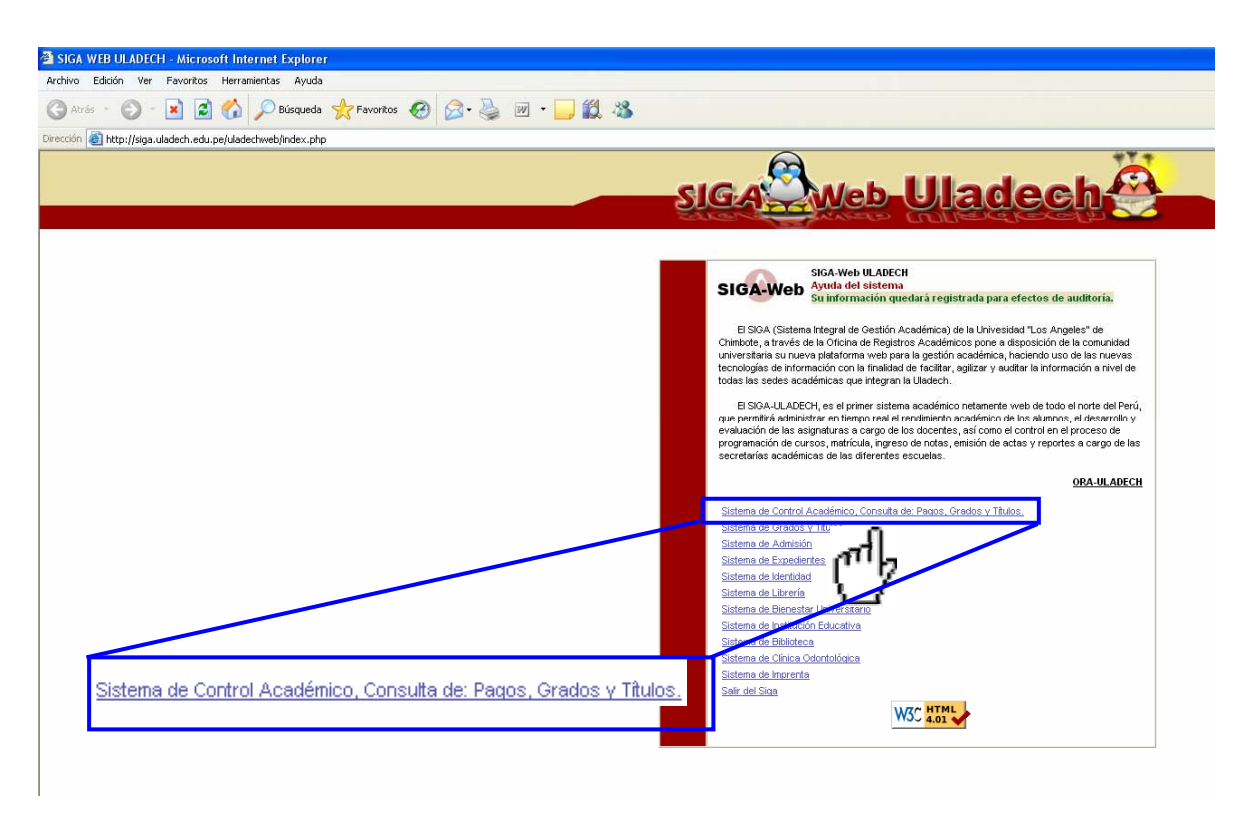

**D. Paso 4:** Aparece una ventana en la cual debes de consignar los siguientes datos:

**Perfil.-** Deberás desplazar el cursor buscando la opción "Alumno", harás "clic" y en perfil habrás colocado "Alumno".

| SIGA WEB ULADECH - Mozilla Firefox                                                                                                    |                                                                                                    |                         |
|----------------------------------------------------------------------------------------------------|----------------------------------------------------------------------------------------------------|-------------------------|
| http://siga.uladech.edu.pe/uladechweb/index1.php                                                                                                    |                                                                                                    |                         |
| SIGA                                                                                                    | <b>Uladech</b>                                                                                                    |                         |
| SIGA-Web ULADECH<br>Access al sistema<br>Ingrese su usuario y passv                                                                                                    | ord<br>Ingrese su password con                                                                                                    |                         |
|                                                                                                    | el teclado virtual (6 dígitos)                                                                                                    |                         |
| Usuario                                                                                                    | 4 0 5                                                                                                    |                         |
| Password                                                                                                    | INGRESAR 9 3 2                                                                                                    |                         |
|                                                                                                    | 6 Limpiar                                                                                                    |                         |
| INSTRUCCIONES PADA ALUMINOS: Si todavia ;<br>acerquese a su Secretaria Académica o escriba<br>INSTRUCCIONES PARA DOCENTES Y ADMINIS<br>tiene algún proteima comuniquese a la cuenta de<br>INSC HOLL | o cuenta con una clave de 6 dígitos, o tiene algún p<br>a uladech@hotmail.com detallando su problema<br>(RATIVOS: Si todavía no cuenta con una clave de l<br>correo uladech@hotmail.com. | roblema<br>3 dígitos, o |
| Perfil Alumno                                                                                                    |                                                                                                    |                         |

**Usuario.-** En tu recibo de pago está consignado el código del estudiante y es el que debes de transcribir en "usuario".

|                            |                                                          | ULADE NZAULADEC                                                                                                    | HUARAZCOBRANZA                                                                                                    |                                                                                                    |   |
|----------------------------|----------------------------------------------------------|----------------------------------------------------------------------------------------------------|----------------------------------------------------------------------------------------------------|----------------------------------------------------------------------------------------------------|---|
|                            | ablecimiento: Calle Ugarteche I                          | IDAD LOS ANGELES DE CHIMBOTE<br>L.U.C. Nº 20319956043<br>4º 480 Cercado Sullana - Sullana - Piura                                                                                                    | Teléfono: 502887                                                                                                    |                                                                                                    |   |
|                            | OLETA DE VENTA                                           | N° 011 -008616                                                                                                    | 043-343444                                                                                                    |                                                                                                    |   |
|                            | SEDE: 040403041<br>SULLANA<br>ESC: OBSTETRICI            | A-PRES                                                                                                    | HUARAZCOBRANISA<br>HUARAZCOBRANISA<br>HUARAZOBRANISA<br>HUARAZOBRANISA<br>HUARAZOBRANISA<br>HUARAZOBRANISA                                                 |                                                                                                    |   |
|                            | CODIGO: 2702041008                                       | ARAZOOBRANZAULADECH<br>DECH<br>DECH                                                                                                    | HUARAZCOBRAN                                                                                                    |                                                                                                    |   |
| HUARAZ<br>HUARAZ           | SEMESTRE 201001 C                                        | ICLO: 09 FASE: A                                                                                                    | HUAKAZLOBRAN<br>ALAKAZCOBRAN<br>HUAKAZCOBRAN<br>GARAZCOBRAN                                                                                                |                                                                                                    |   |
| HUARAZ<br>HUARAZ<br>HUARAZ | COBRAN                                                   | SUFICIENCIA(Desarr Social III                                                                                                    | ) 75.00                                                                                                    |                                                                                                    |   |
| HUARAZ<br>HUARAZ<br>HUARAZ |                                                          | IMPORTEA PAGAR SI.                                                                                                    | 75.00                                                                                                    |                                                                                                    |   |
| HUARAZ<br>HUARAZ           | BOLETA DE PAGO: 0                                        | TOTAL AND A LAND A LAND |                                                                                                    |                                                                                                    |   |
| HUARAZ                     |                                                          | CENTRO ACABEMICO SUIL                                                                                                    | IMBOIL                                                                                                    | CODIGO: 2702041008                                                                                                    |   |
| HUARAZ<br>HUARAZ<br>HUARAZ | SON: SETENTAY CINC                                       | OY DOUTING AGD ANT                                                                                                    |                                                                                                    |                                                                                                    |   |
| HUARAZ<br>HUARAZ           | FECHA: 11-08-2010                                        | SER A4847392                                                                                                    | UAPAZOO RANKA                                                                                                    |                                                                                                    |   |
|                            | COBRANZAULADECHE<br>COBRANZAULADECHE<br>COBRANZAULADECHE | Corth -                                                                                                    | UARAZCOBRAN AL                                                                                                    |                                                                                                    |   |
| a.uladech.edu.pe/ula       |                                                          |                                                                                                    |                                                                                                    |                                                                                                    | _ |
|                            | adechweb/index1.php                                      |                                                                                                    |                                                                                                    |                                                                                                    |   |
|                            | dechweb/index1.php                                       | SIGA                                                                                                    | Web-U                                                                                                    | lladech 🤮                                                                                                    |   |
|                            | dechweb/index1.php                                       | SIGA-Web<br>BIGA-Web<br>Bigrese su u                                                                                                    | ADECH<br>tema<br>suario y password                                                                                                    | <b>lladech</b>                                                                                                    |   |
|                            | dechwebjindex1.php                                       | SIGA-Web U<br>SIGA-Web D<br>Access al sit<br>Ingrese su u<br>Perfil Administrativo                                                                                                    | ADECH<br>suario y password                                                                                                    | Ingrese su password con<br>et teclado virtual (6 digitos)                                                                                                    |   |
|                            | dechwebjindex1.php                                       | SIGA-Web<br>SIGA-Web<br>Perfil Administrativo<br>Usuario                                                                                                    | ADECH<br>tema<br>suario y password                                                                                                    | Ingrese su password con<br>el teclado virtual (6 dígitos)                                                                                                    |   |
|                            | dechwebjindex1.php                                       | SIGA-Web<br>SIGA-Web<br>Access al siz<br>Ingrese su<br>Perfil<br>Administrativo<br>Usuario<br>Password                                                                                                    | ADECH<br>tema<br>suario y password                                                                                                    | AT                                                                                                    |   |
|                            | dechwebjindex1.php                                       | SIGA-Web U<br>SIGA-Web D<br>Access al siz<br>Ingress su u<br>Perfil Administrativo<br>Usuario<br>Password<br>IISTRUCCIONES PARA ALUM<br>accerquese a su Secretaria Acce                                                                                                    | ADECH<br>tema<br>suario y password                                                                                                    | AR<br>Ngrese su password on<br>el teclado virtual (6 dígitos)<br>1<br>1<br>1<br>1<br>1<br>2<br>1<br>2<br>1<br>2<br>1<br>2<br>1<br>2<br>1<br>2<br>1<br>2<br>1<br>2<br>2<br>1<br>2<br>2<br>1<br>2<br>2<br>1<br>2<br>2<br>1<br>2<br>2<br>1<br>2<br>2<br>1<br>2<br>1<br>2<br>2<br>1<br>2<br>2<br>1<br>2<br>1<br>1<br>1<br>1<br>1<br>1<br>1<br>1<br>1<br>1<br>1<br>1<br>1 |   |
|                            | dechwebjindex1.php                                       | SIGA-Web UL<br>SIGA-Web UL<br>Access al sid<br>Ingress su ul<br>Perfil Administrativo<br>Usuario<br>Password<br>Usuario<br>Password<br>USUARIO<br>HISTRUCCIONES PARA ALUM<br>acerquese a su Secretaria Acae<br>HISTRUCCIONES PARA ALUM<br>acerquese a su Secretaria Acae<br>HISTRUCCIONES PARA ALUM                                                                                                    | ADECH<br>tema<br>suario y password                                                                                                    | Arr<br>The Contract of the set of the set of t                                                 |   |
|                            | dechwebjindex1.php                                       | SIGA-Web U<br>Access al sis<br>Ingrese su u<br>Perfil Administrativo<br>Usuario<br>Password<br>Usuario<br>Password<br>Usuario<br>Data data data<br>INSTRUCCIONES PARA ALUM<br>acerquese a su Secretaria Aca<br>INSTRUCCIONES PARA ALUM<br>acerquese a su Secretaria Aca<br>INSTRUCCIONES PARA DOCEI<br>tiene algún problema comunique                                                                                                    | ADECH<br>tema<br>suario y password<br>US: Si todaviano cuenta cor<br>lémica o escupa a uladech@<br>TES Y ADMINISTRATIVOS:<br>se a la cuenta de correo ulad | Transmission   Transmission     Image: supassoration control operation   State operation     Image: supassoration control operation   State operation     Image: supassoration control operation   State operation     Image: supassoration control operation   State operation     Image: supassoration control operation   State operation     Image: supassoration control operation   State operation     Image: supassoration control operation   State operation     Image: supassoration control operation   State operation     Image: supassoration control operation   State operation     Image: supassoration control operation   State operation                                                                                                    |   |
|                            | dechweb/index1.php                                       | SIGA-Web UL<br>SIGA-Web UL<br>Access al signerse sur<br>Perfil Administrativo<br>Usuario<br>Password<br>Usuario<br>INSTRUCCIONES PARA ALUM<br>acerquese a su Secretaria Aca<br>INSTRUCCIONES PARA ALUM<br>acerquese a su Secretaria Aca<br>INSTRUCCIONES PARA ALUM<br>acerquese a su Secretaria Aca                                                                                                    | ADECH<br>tema<br>suario y password                                                                                                    | Arr   Arr     Interset supassword conclusion   Arr     Arr   Arr     Arr   Arr     Arr   Arr     Arr   Arr     Arr   Arr                                                                                                    |   |

Usuario

e) s

**Password (contraseña).-** Por defecto el sistema considera 123456. Ten en cuenta que esta "contraseña" es la que debes de cambiar. La idea es que solamente tú sepas la contraseña de ingreso a tus cursos que se encuentran en la plataforma Moodle. Para ingresar tu password debes de usar el teclado virtual y luego hacer "clic" en "ingresar".

| 🕹 SIGA WEB ULADECH - Mozilla Firefox                                                                                                    |                                                                            |                         |                  |              |
|----------------------------------------------------------------------------------------------------|----------------------------------------------------------------------------|-------------------------|------------------|--------------|
| http://siga.uladech.edu.pe/uladechweb/index1.php                                                                                                    |                                                                            |                         |                  |              |
| SIGA Web-Ulad                                                                                                    | ech                                                                        | E                       |                  |              |
| SIGA-Web ULADECH<br>Acceso al sistema<br>Ingrese su usuario y password                                                                                                    |                                                                            |                         |                  |              |
| Perfil Administrativo 🗸 Ingrese su<br>el teclado v                                                                                                    | password cop<br>irtual (6 digitos)                                         |                         |                  |              |
| Usuario 4<br>Password IV JRESAR                                                                                                    | 0 5 8 7                                                                    |                         |                  |              |
| IIISTRUCCIONES PARA<br>acerquese a su Secreta<br>ica o escrita a uladech@hotmail.com det<br>IIISTRUCCIONES PARA DOCENTES Y ADMINISTRATIVOS: Si todavia no cienta<br>tiene algún problema comuníquese a la guenta de correo uladech@hotmail.com | itos, o tiene algún p<br>allando su problema<br>a con una clave de t<br>m. | obletoa<br>6 dígitos, o |                  |              |
| W3C HTML                                                                                                    | Ingrese si<br>el teclado                                                   | u pass<br>virtual       | word (<br>(6 díg | con<br>itos) |
|                                                                                                    | 4                                                                          | 0                       | 5                |              |
|                                                                                                    | 1                                                                          | 8                       | 7                |              |
|                                                                                                    | 9                                                                          | 3                       | 2                |              |
| Password                                                                                                    | 6                                                                          | Lim                     | piar             |              |

**E. Paso 5:** Ya estás en "TU SIGA WEB", verifica tus datos que están consignados en el sistema. Para cambiar tu "password" (contraseña) debes hacer "clic" en cambiar password.

| 🗿 http://siga.uladech.edu.pe - Menú principal - Microsoft Intern                                                                                                    | et Explorer                                                                                 |                                                                                                    |
|----------------------------------------------------------------------------------------------------|---------------------------------------------------------------------------------------------|----------------------------------------------------------------------------------------------------|
| SIC                                                                                                    |                                                                                             | Veb Uladech                                                                                                    |
| Principal<br>Actividades ULADECH                                                                                                    | SIGA-Web                                                                                    | SIGA-Web ULADECH<br>Menú principal<br>Debe consignar los datos marcados cómo obligatorios en -datos del alumno-,<br>caso contrario no tendrá acceso a algunas opciones del SIGA-Web.                                                                                                    |
| Calendario SUA                                                                                                    | Código:                                                                                     | 0103051092                                                                                                    |
| Datos alumno                                                                                                    | Escuela:                                                                                    | CONTABILIDAD                                                                                                    |
| Actividades ULADECH                                                                                                    | Sede:                                                                                       | СНІМВОТЕ                                                                                                    |
| II CENAUN 2010                                                                                                    | Nombre<br>Completo:                                                                         | VASQUEZ VALDERRAMA LEYLA JASMIN Sin Imagen                                                                                                    |
| Matricula                                                                                                    | Modalidad:                                                                                  | PRESENCIAL                                                                                                    |
| Reportes generales<br>Expediente                                                                                                    | Estimado alumno,<br>ULADECH), en el que                                                     | le damos la bienvenida a nuestro Sistema Integral de Gestión Académica (SIGA-Web<br>hemos incluído toda la información académica de la Universidad.                                                                                                    |
| Grad <del>os y Titules</del><br>Cambiar password<br>Co <del>n orius, soge</del> rencias                                                                                        | El SIGA quiere se<br>última generación, y d<br>traves del cual usted<br>donde podrá hacer s | r también testimonio del crecimiento experimentado por la LLADECH, utilizando tecnologías de<br>constituyéndonos en el primer sistema académico netamente web de todo el norte del Perú, a<br>podrá consultar en tiempo real su avance é académico. Además hemos incluído un módulo<br>us sugerencias, beservaciones o reclamos si alsí lo considera necesario. |
| Manual alum <b>me</b><br>Acerca de<br>Cerrar sesión 0103051092                                                                                                    | El SIGA está a su<br>información que prec<br>eus opiniones.                                 | disposición. Esperiencos que le permita acceder, de manera rápida y eficiente, a la<br>isa. No dude en ponerse en ecritacto con nosotros para ampliar cualquier dato o expresarnos                                                                                                    |
| IMPORTANTE<br>Se comunica a las Secretarias<br>Académicas y Unidades de<br>Benistro una deban increasr                                                                         | Sólo nos reste de<br>Un cordial saludo                                                      | searle un feliz viaje dentro del universo SIGA.                                                                                                    |
| correctamente los datos del<br>docente: email, codigo(dm),<br>apeliblos y nombres, etc. En<br>caso el ingreso sea equívoco<br>se eliminarã el docente y sus<br>programaciones. |                                                                                             | Cambiar password                                                                                                    |

**F. Paso 6:** Debes presionar "limpiar" para borrar el password anterior (contraseña anterior) y luego ingresa tu "nuevo password" (contraseña), para lo cual tienes que utilizar el teclado virtual. Recuerda que tu nueva contraseña (password) debe de tener 6 dígitos, finalmente presionas grabar.... y listo, ¡ya cambiaste tu contraseña! ves...??? Que fácil fue todo.

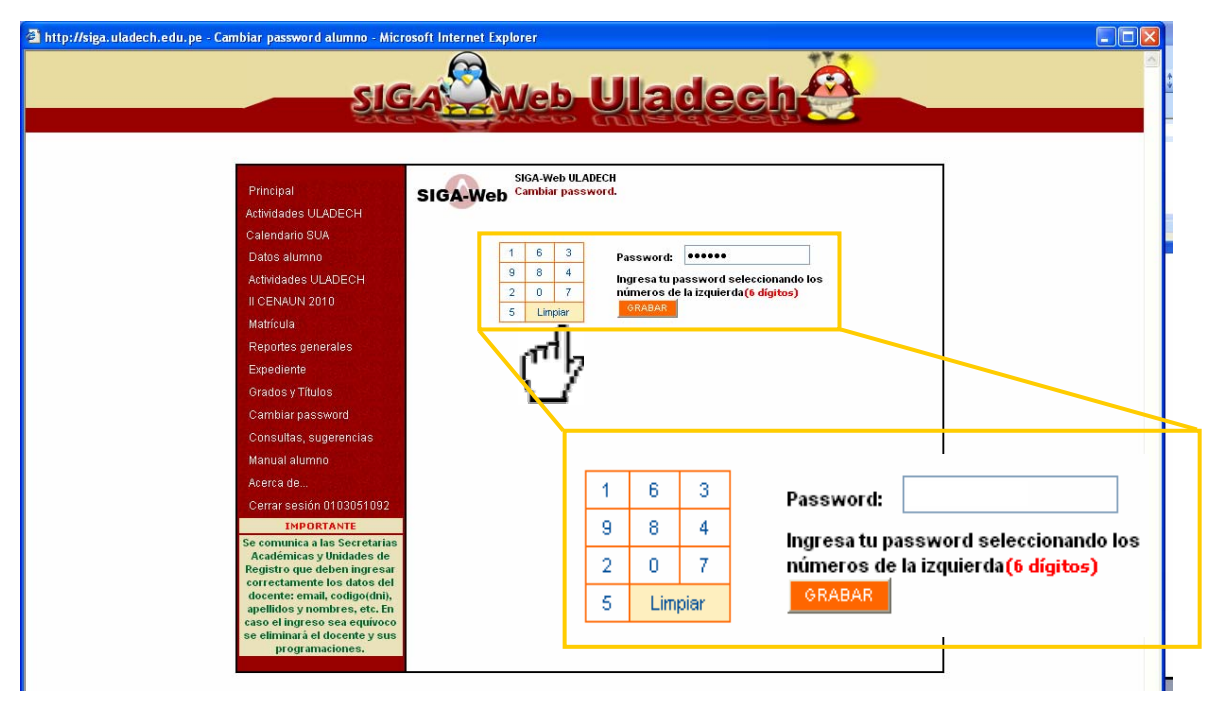

**G. Paso 7:** Por último el sistema "les dirá" que su password (contraseña) fue cambiada satisfactoriamente.

|               | SIGA                                                                                                    | Web-                         | Uladech 🤗 🗕                                  |
|---------------|----------------------------------------------------------------------------------------------------|------------------------------|----------------------------------------------|
|               | SHO-SI                                                                                                    | - Andrews                    |                                              |
|               | Principal                                                                                                    | SIGA-Web ULA<br>Cambiar pass | VDECH<br>word.                               |
|               | Actividades ULADECH                                                                                              | Su password se cambio        | o satisfactoriamente, su actual password es: |
|               | Datos alumno                                                                                                    | -<br>                        |                                              |
|               | Actividades ULADECH                                                                                              | 4 3 8                        | Password:                                    |
|               | II CENAUN 2010                                                                                                   | 6 9 1                        | números de la izquierda(6 dígitos)           |
|               | Matrícula                                                                                                    | 0 Limpiar                    | GRABAR                                       |
|               | Reportes generales                                                                                               |                              |                                              |
|               | Expediente                                                                                                    |                              |                                              |
|               | Grados, Títulos                                                                                                  |                              |                                              |
|               | Cambiar password                                                                                                 |                              |                                              |
|               | Consultas, sugerencias                                                                                           |                              |                                              |
|               | Manual alumno                                                                                                    |                              |                                              |
|               | Acerca de                                                                                                    |                              |                                              |
|               | Cerrar sesión 0103051092                                                                                         |                              |                                              |
|               | Se comunica a las Secretarias                                                                                    |                              |                                              |
|               | Académicas y Unidades de                                                                                         |                              |                                              |
|               | correctamente los datos del                                                                                      |                              |                                              |
|               | docente: email, codigo(dni),<br>apellidos y pombres, etc. Ep                                                     |                              |                                              |
|               | and the second second second second second second second second second second second second second second second |                              |                                              |
| assword se ca | imbio satistactoriamente,                                                                                        | su actual passw              | vord es:                                     |

**NOTA.-** Debes de tener presente que la cambiar tu "password" (contraseña), automáticamente la contraseña de la Plataforma Moodle también cambió y es la misma que la del SIGA WEB. Es muy importante que no se la menciones a nadie de tal manera que solamente tú tengas acceso al SIGA WEB y a la PLATAFORMA MOODLE; sobre todo cuando los docentes tutores programan los exámenes en la plataforma.